For support contact the DHTS Service Desk at 684-2243 or https://duke.service-now.com

#### How to connect to the clubs wireless network with Windows XP.

This configuration guide requires the use of Windows to configure the wireless settings.

1. Right click on **My Computer** and select Manage.

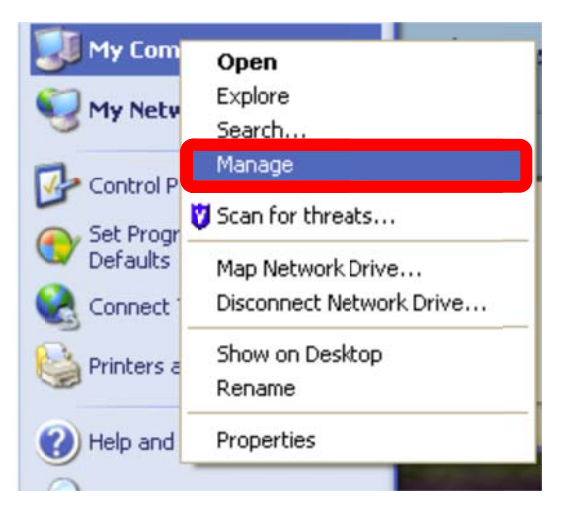

For support contact the DHTS Service Desk at 684-2243 or https://duke.service-now.com

#### 2. In the Computer Management Window

- Expand Services and Applications by clicking the (+) sign and then click Services.
- On the right side find Wireless Zero Configuration in the list of Services; right click on WZC and select Properties.

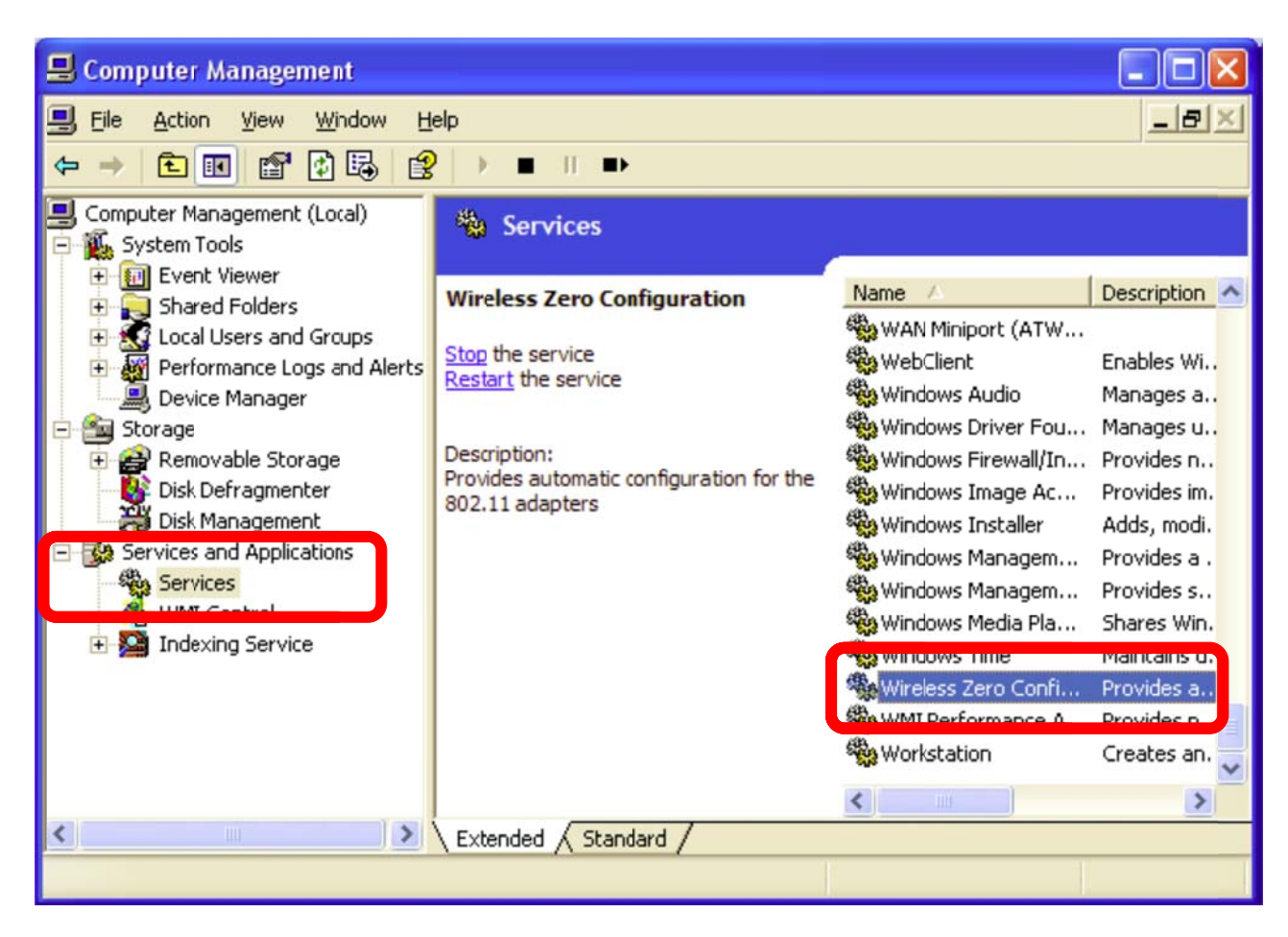

For support contact the DHTS Service Desk at 684-2243 or https://duke.service-now.com

#### 3. The Wireless Zero Configuration Properties window will appear.

- Ensure that the **Service Status** is set to **Started**. If it is not set to start, then click **Start.**
- Make sure the **Startup type** is set to **Automatic.**
- Click **Ok** to close this window then close the **Computer Management** window.

| Wireless Zero Co               | nfiguration Properties (Local Computer) 🎅 🔀               |
|--------------------------------|-----------------------------------------------------------|
| General Log On                 | Recovery Dependencies                                     |
| Service name                   | WZCSVC                                                    |
| Display <u>n</u> ame:          | Wireless Zero Configuration                               |
| Description:                   | Provides automatic configuration for the 802.11           |
| Path to executabl              | e:                                                        |
| C:\WINDOWS\S                   | ystem32\svchost.exe -k netsvcs                            |
| Startup typ <u>e</u> :         | Automatic                                                 |
| Service status:                | Started   Stop Pause                                      |
| You can specify the from here. | he start parameters that apply when you start the service |
| Start para <u>m</u> eters:     |                                                           |
|                                | OK Cancel Apply                                           |

For support contact the DHTS Service Desk at 684-2243 or https://duke.service-now.com

4. Click Start, Control Panel, Network and Internet Connections.

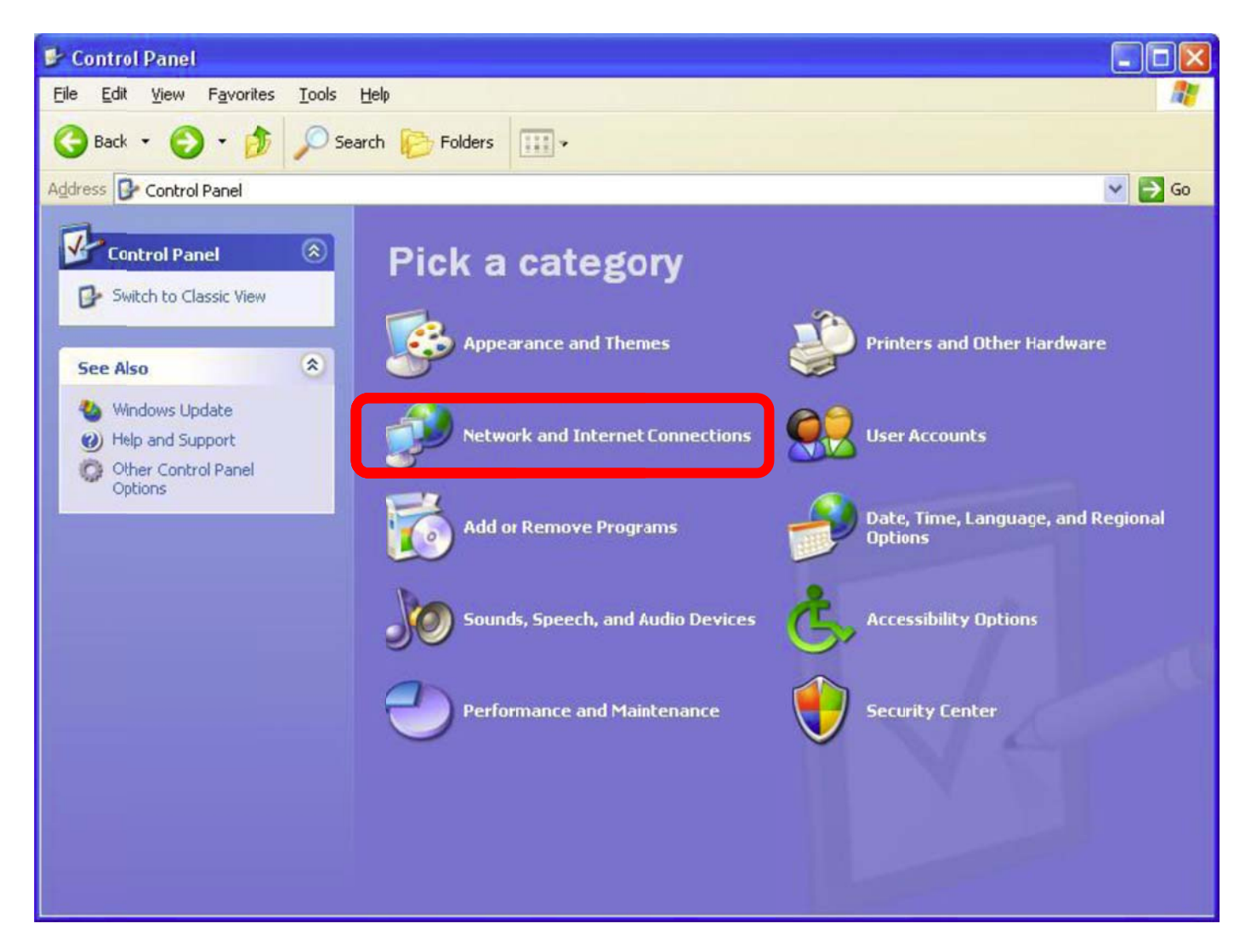

For support contact the DHTS Service Desk at 684-2243 or https://duke.service-now.com

#### 5. Select Network Connections.

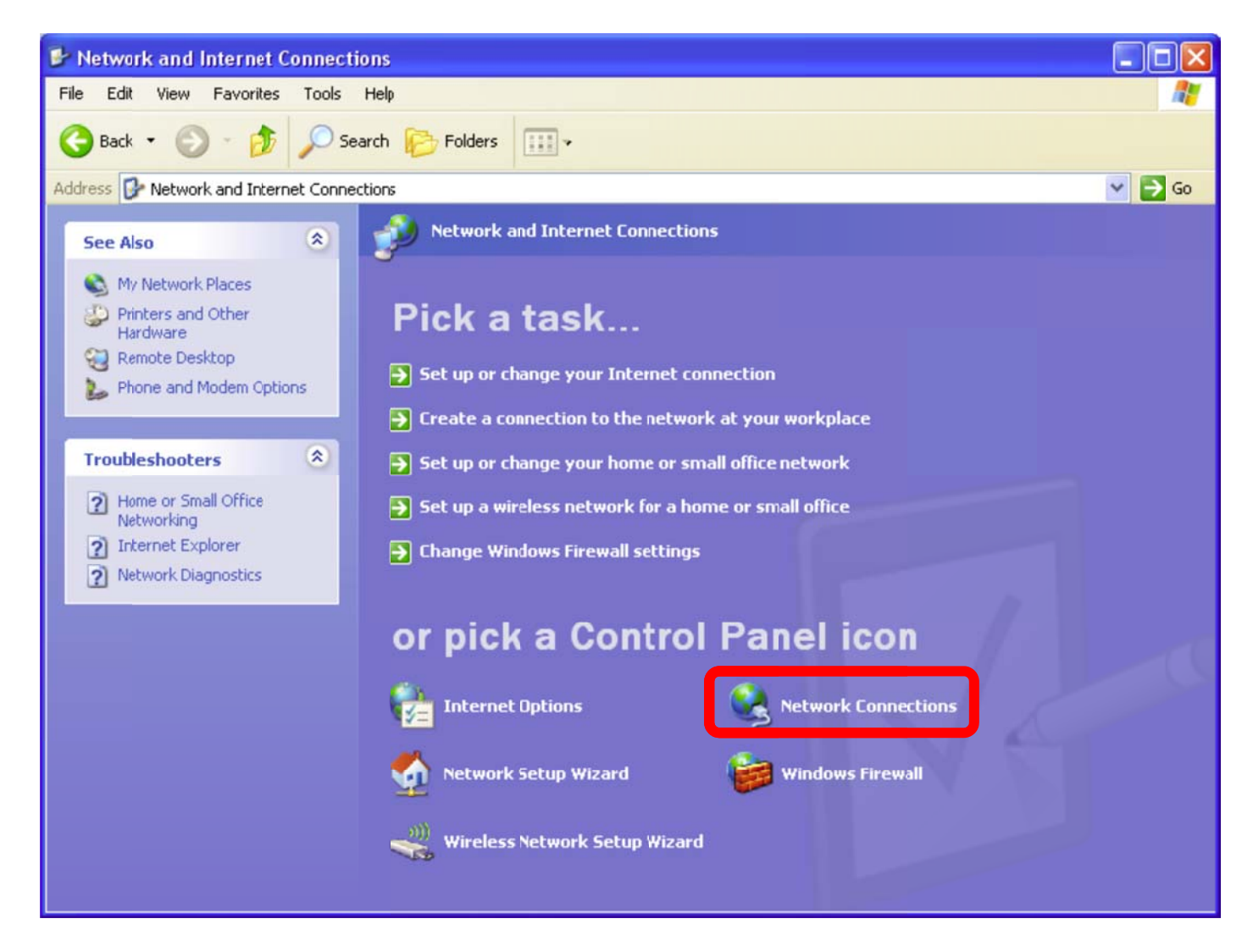

For support contact the DHTS Service Desk at 684-2243 or https://duke.service-now.com

6. Right Click on Wireless Network Connection and select Properties.

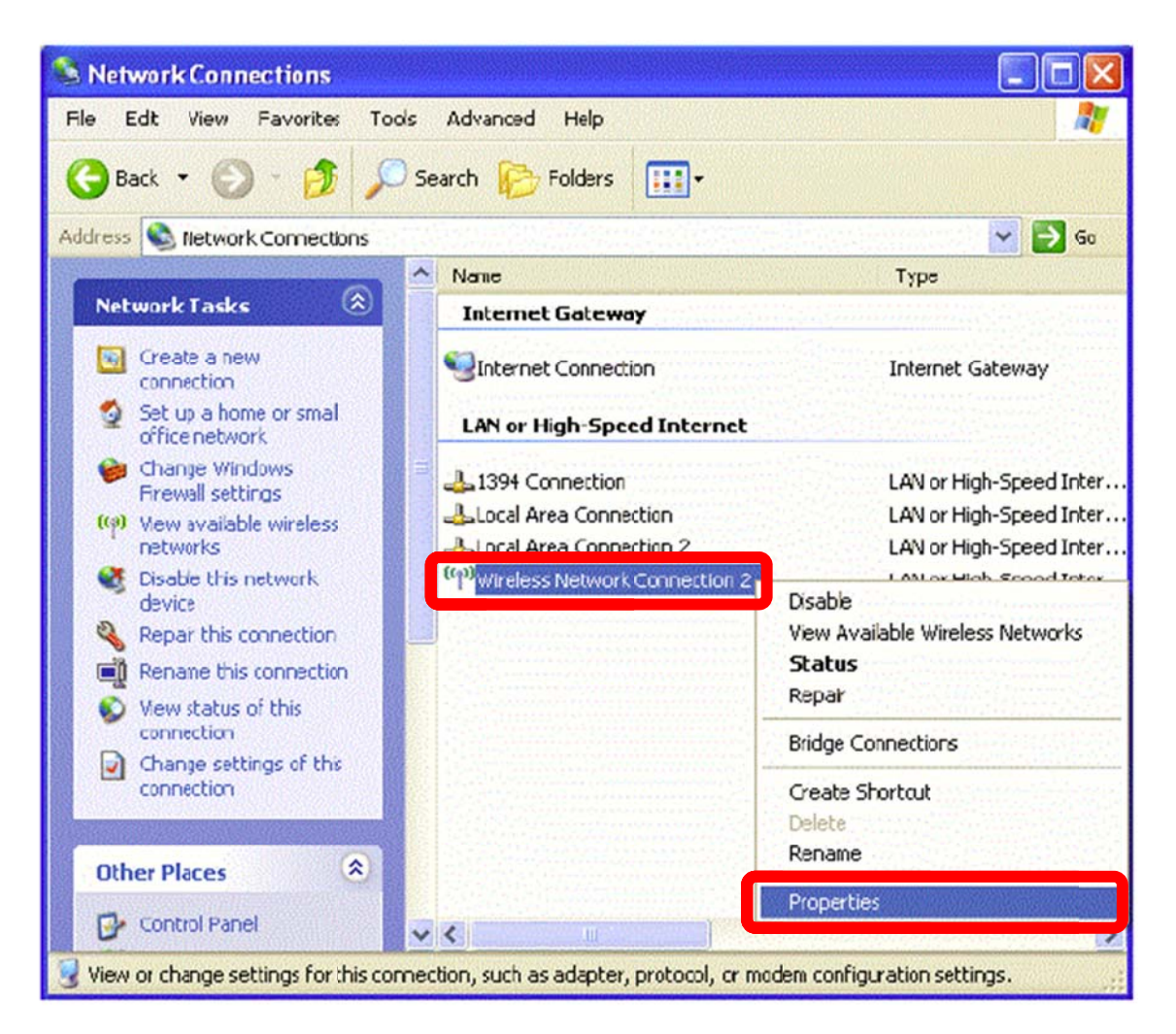

For support contact the DHTS Service Desk at 684-2243 or https://duke.service-now.com

7. Make sure that the Use Windows to configure my wireless network setting is checked and then click the Add button below Preferred Networks.

| 🕹 Wireless Network Connection Properties 💫 🛛 🔀                                                                                                   |
|----------------------------------------------------------------------------------------------------|
| General Wireless Networks Advanced                                                                                                    |
| Use Windows to configure my wireless network settings                                                                                            |
| Available networks:<br>To connect to, disconnect from, or find out more information<br>about wireless networks in range, click the button below. |
| View Wireless Networks                                                                                                    |
| Preferred networks:<br>Automatically connect to available networks in the order listed<br>below:<br>Move <u>up</u><br>Move <u>down</u>           |
| Add <u>Remove</u> Properties<br>Learn about <u>setting up wireless network</u> Advanced                                                          |
| OK Cancel                                                                                                    |

For support contact the DHTS Service Desk at 684-2243 or https://duke.service-now.com

- 8. In the Wireless network properties window enter the following settings in the appropriate box.
  - Network name (SSID): clubs
  - Network Authentication: WPA2
  - Data encryption: AES
  - Make sure that This is a computer-to-computer (ad hoc) network is NOT selected.

| Wireless network properties                                                             | <        |
|-----------------------------------------------------------------------------------------|----------|
| Association Authentication Connection                                                   |          |
| Network name (SSID): clubs                                                              |          |
| Connect even if this network is not broadcasting<br>Wireless network key                |          |
| This network requires a key for the following:                                          |          |
| Network Authentication: WPA2                                                            |          |
| Data encryption:                                                                        |          |
| Network key:                                                                            |          |
| Confirm network key:                                                                    |          |
| Key index (advanced):                                                                   |          |
| The key is provided for me automatically                                                |          |
| This is a computer-to-computer (ad hoc) network; wireless<br>access points are not used |          |
| OK Cancel                                                                               | <u>ן</u> |

For support contact the DHTS Service Desk at 684-2243 or https://duke.service-now.com

- 9. Click the Authentication tab to configure the required authentication settings.
  - In the EAP type drop down box select Protected EAP (PEAP).
  - Check Authenticate as computer when computer information is available.
  - **Do not** check Authenticate as guest when user or computer information is available.

10. Click **Properties** under **EAP type**.

| diamonds p                 | oroperties                            | ? 🛛                                      |
|----------------------------|---------------------------------------|------------------------------------------|
| Association                | Authentication                        | Connection                               |
| Select this<br>wireless Et | option to provide<br>hernet networks. | authenticated network access for         |
| ✓ Enable                   | IEEE 802.1x auth                      | (PEAP)                                   |
| EAP type:                  | Flotected EAF                         |                                          |
|                            |                                       | Properties                               |
| Authen!                    | ticate as <u>c</u> ompute             | r when computer information is available |
| Autheni<br>unavail         | ticate as guest wi<br>able            | nen user or computer information is      |
|                            |                                       |                                          |
|                            |                                       |                                          |
|                            |                                       | OK Cancel                                |

For support contact the DHTS Service Desk at 684-2243 or https://duke.service-now.com

- 11. Configure the **Protected EAP (PEAP) Properties** settings.
  - Check Validate server certificate.
  - In the Trusted Root Certification Authorities list select AddTrust External CA Root.
  - Check the **Do not prompt user to authorize new servers or trusted certification** authorities.
  - Under Select Authentication Method select Secured password (EAP-MSCHAP v2).
  - Check Enable Fast Reconnect.
  - Click **Configure** to configure the EAP-MSCHAP v2 properties.

| Protected EAP Properties                                                             |
|--------------------------------------------------------------------------------------|
| When connecting:                                                                     |
| Validate server certificate                                                          |
| Connect to these servers:                                                            |
| Trusted Root Certification Authorities:                                              |
| ACEDICOM Root                                                                        |
|                                                                                      |
| Actalis Authentication CA G1                                                         |
| AddTrust External CA Root                                                            |
|                                                                                      |
| Admin-Root-CA                                                                        |
| < >                                                                                  |
| Do not prompt user to authorize new servers or trusted<br>certification authorities. |
| Select Authentication Method:                                                        |
| Secured password (EAP-MSCHAP v2)                                                     |
| Enable Fast Reconnect                                                                |
| Enable Quarantine checks                                                             |
| Disconnect if server does not present cryptobinding TLV                              |
| OK Cancel                                                                            |

For support contact the DHTS Service Desk at 684-2243 or https://duke.service-now.com

12. If your device <u>connects</u> to the DHE Domain, then check the **Automatically use my Windows logon name and password** box.

| Vhen connecting:                            | When connecting:<br>Automatically use my Windows logon name and<br>password (and domain if any). |           |         |  |
|---------------------------------------------|--------------------------------------------------------------------------------------------------|-----------|---------|--|
| Automatically use my Windows logon name and | Automatically use my Windows logon name and password (and domain if any).                        | When conr | ecting: |  |
| v password (and domain if any)              | passivola (ana domain ii any).                                                                   | (         |         |  |

13. Click **OK** to close all the boxes. Then skip to step 19.

#### Otherwise,

14. If your device <u>does not</u> connect to the DHE Domain, then do not check the **Automatically use my Windows logon name and password** box.

| EAP MSCHAPv2 Properties                     | × |
|---------------------------------------------|---|
|                                             |   |
| When connecting:                            |   |
| Automatically use my Windows logon name and | Ē |
| password (and domain ir any).               |   |
|                                             |   |
| OK Cancel                                   |   |

- 15. Click **OK** to close all the boxes.
- 16. After a few second a balloon will appear prompting you enter additional credentials.

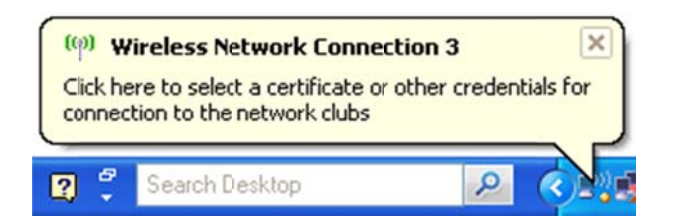

For support contact the DHTS Service Desk at 684-2243 or https://duke.service-now.com

17. Enter your DHE Active Directory credentials.

- User name: Your DHE Active Directory username
- **Password**: Your DHE Active Directory password
- Logon domain: DHE

| Enter Credentials |
|-------------------|
|                   |
| User name:        |
| Password:         |
| Logon domain:     |
|                   |
|                   |
|                   |

- 18. Click **OK** to close all the boxes.
- 19. You will see another balloon appear. Click the balloon to validate the server certificate.

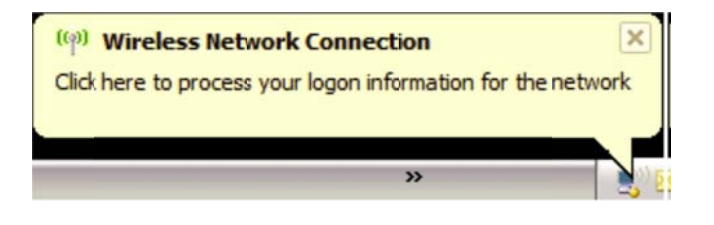

20. You should now be connected to the **clubs** wireless network.